## **BRAC GUIDE TO BASIC RECORD ORDERING AND REVIEW**

## **IMPORTANT NOTE:**

Only items located at Bendigo repositories can be accessed at the BRAC Reading Room. Items at North Melbourne, Ballarat and other repositories cannot be delivered to BRAC (and vice versa).

## **BASIC ORDERING**

- 1. Go to www.prov.vic.gov.au
- 2. Log in to your PROV account or create a free account

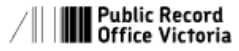

ord About us 🗸 Explore the Collection 🗸 Recordkeeping for government 🗸 What's on 🗸 Contact us

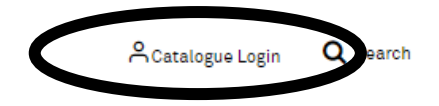

3. Using the Collection search bar, search for the item you would like delivered to the BRAC Reading Room.

| Collection Website               |                              |                   |                                  | Advanced search  |  |
|----------------------------------|------------------------------|-------------------|----------------------------------|------------------|--|
| Quick Links<br>Grants and awards | How to search the collection | Our blog and news | Recordkeeping Standards and RDAs | Talks and events |  |

4. On the results page, find the record you would like to order

| Part of series ①                                                       | ^ | 81/1907<br>O'Donnell v. Treadwell (Sporting Judge). Prosecution for publishing odds on horse racing                                                |
|------------------------------------------------------------------------|---|----------------------------------------------------------------------------------------------------|
| Inquest Dep                                                            |   | ( <u>PI)</u>                                                                                                    |
| Inward Passanger Lists                                                 |   | Part of record series: <u>Litigation Files [SAMPLE ONLY RETAINED] ( 8664 )</u>                                                                     |
| (Australian Ports) (8)                                                 |   | Most recent creating agency: <u>Office of the Victorian Government Solicitor (previously known as</u><br><u>the Office of the Crown Solicitor)</u> |
| Photographic Negatives:<br>Railways: Box Systems (6)                   |   | Record                                                                                                    |
| Probate and Administration<br>Files (5)                                |   | VPRS 8664/P0001/38, 81/1907 O'Donnell v. Treadwell (Sporting Judge). Prosecution for<br>publishing odds on horse racing (PI)                       |
| View more 🗸 🗸                                                          |   | 🛗 No Date 🛛 Open, Physical 🔷 North Melbourne                                                                                                    |
|                                                                        |   | Select record +                                                                                                    |
| Created By ①                                                           | ^ |                                                                                                    |
| State Coroner's Office (66)                                            |   | 70/4/3<br>International Education Horse Racing Industry ; Horse Racing Industry International<br>Education ; Marketing                             |
| Registrar of Probates,<br>Supreme Court (9)                            |   | Part of record series: General Correspondence Files, Multiple Number System (11382)                                                                |
| Victorian Railways (also<br>Victorian Railways                         |   | Most recent creating agency: <u>Department of Education</u>                                                                                        |
| Commissioners 1883-1973,<br>Victorian Railways Board<br>1973-1983) (6) |   | <ul> <li>Record Ø VPRS 11382/P0001, 70/4/3 In No Date Open, Physical</li> <li>North Melbourne</li> </ul>                                           |
| Chief Secretary's<br>Department (4)                                    |   | Select record +                                                                                                    |
| View more                                                              |   | <u>Anti Horse racing Petition, 1887 (1000+ signatures)</u>                                                                                         |
|                                                                        |   | Part of record series: <u>Inward Correspondence (circa 1855-1915); Inward Correspondece Files (1915-?</u><br>1970) (16936)                         |
|                                                                        |   | Most recent creating agency: <u>Bendigo (City 1891-1994)</u>                                                                                       |
|                                                                        |   | Record ØVPRS 16936/P0001, Anti Horse racing Petition, 1887 (1000+ signatures)                                                                      |
|                                                                        |   | 🛗 1887 to 1887 🗔 Open, Physical 🝳 Bendigo                                                                                                    |
|                                                                        |   | Select record +                                                                                                    |
|                                                                        |   |                                                                                                    |

5. Click 'Select Record'.

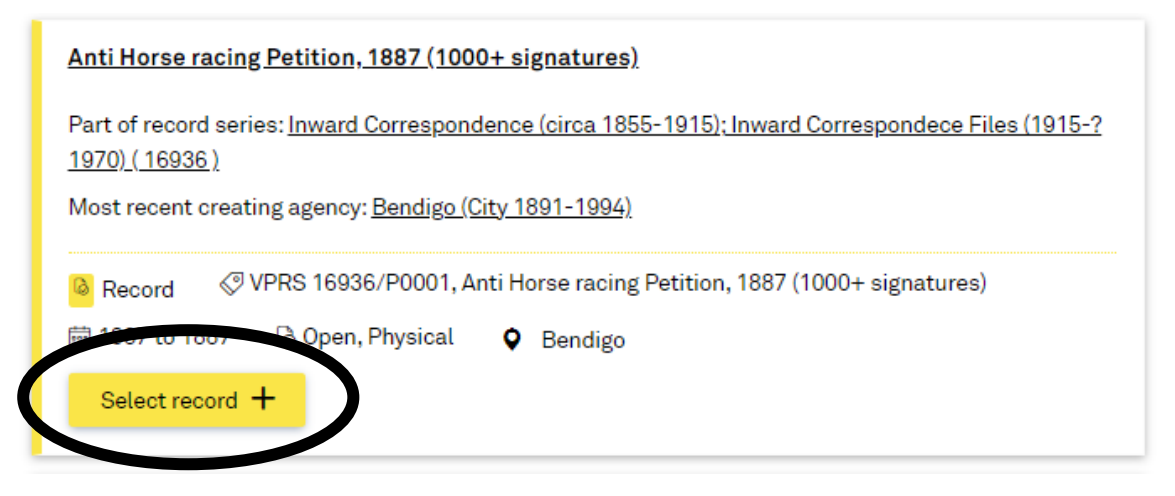

6. If you have successfully selected the record, this button will change to 'Deselect record'.

| <u>Anti Horse racing Petition, 1887 (1000+ signatures)</u>                                                                         |
|----------------------------------------------------------------------------------------------------|
| Part of record series: <u>Inward Correspondence (circa 1855-1915); Inward Correspondece Files (1915-?</u><br><u>1970) (16936 )</u> |
| Most recent creating agency: <u>Bendigo (City 1891-1994)</u>                                                                       |
| Record VPRS 16936/P0001, Anti Horse racing Petition, 1887 (1000+ signatures)                                                       |
| i 1897 to 1997 → Co Open, Physical 🛇 Bendigo                                                                                       |
| Deselect record X                                                                                                    |
|                                                                                                    |

7. Continue to click 'Select record' for as many records you want to order on this page. After you have chosen your records, scroll to the bottom of the page and click 'Continue to selections'.

| Record         | ⊘ VPRS 4944/P0000, Mi              | inutes i 1973 to 1973           | 🗟 Open, Physical                  |
|----------------|------------------------------------|---------------------------------|-----------------------------------|
| Select ree     | cord +                             |                                 |                                   |
| <u>Minutes</u> |                                    |                                 |                                   |
| Part of recor  | d series: <u>Council Minutes (</u> | <u>4944 )</u>                   |                                   |
| Most recent    | creating agency: <u>Essendon</u>   | <u>(Borough 1882-1890; Town</u> | <u>1890-1909; City 1909-1994)</u> |
| Record         | ⊘ VPRS 4944/P0000, Mi              | inutes 🛛 🛗 1974 to 1974         | 🗟 Open, Physical                  |
|                |                                    |                                 |                                   |
| Select ree     | cord +                             |                                 |                                   |
| Sort by        | T                                  | Show 10 • entries               | Page 1 of 41 < >                  |
|                |                                    |                                 | Continue to selections            |
|                |                                    |                                 |                                   |

**DO NOT** go to the next page of results without completing this step as your selections on this page will not save.

8. A confirmation window will appear (pictured below) – 'Record added to selection'.

If you want to select records on subsequent results pages, click 'Stay on this page' and then click the grey arrow to see the next page of records. If you have completed your selections, click 'Continue to selections' again.

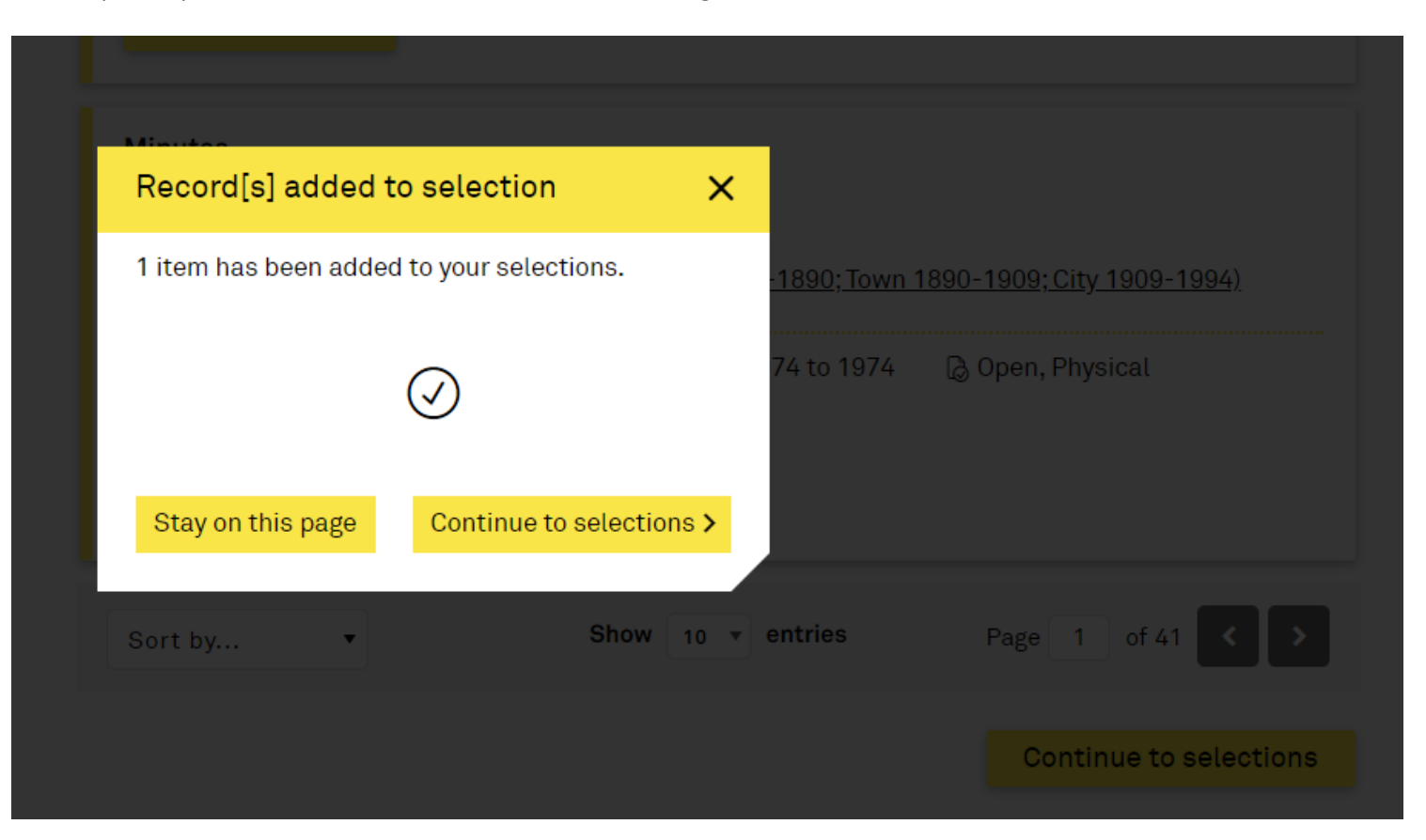

9. You will be taken to the first step of the My Selections page which will display ALL records you have selected (including those from previous sessions). On the right hand side of EACH RECORD, select 'View at Bendigo'.

| ly Dashboard    | Order -                                                | Order history                  | Downloads                        | Notifications             | My selections      | Cart                                            |    |
|-----------------|--------------------------------------------------------|--------------------------------|----------------------------------|---------------------------|--------------------|-------------------------------------------------|----|
| Home > \$       | Search Results > My Sele                               | ections > Cart                 |                                  |                           |                    |                                                 |    |
| Ν               | ly Selection                                           | S                              |                                  |                           |                    |                                                 |    |
|                 |                                                        |                                |                                  |                           |                    |                                                 |    |
|                 |                                                        |                                |                                  |                           |                    |                                                 |    |
| (j)             | Please select an order op                              | tion for the items you w       | ish to add to your cart. C       | lick "Confirm Order" to c | ontinue.           |                                                 |    |
| <u>19</u>       | 60/1360 Kenneth Charle                                 | es Ford: Inquest Given         | name : Kenneth Charle            | <u>es; Family nam</u>     |                    |                                                 | ×  |
| Th<br>          | is record is part of a serie                           | es: Inquest Deposition F       | iles (VPRS 24/P0000)             |                           |                    | View at North Melbourne<br>Order a digital copy | 00 |
| یا<br>ص         | Open record 🛛 🔗 Vi                                     | PRS 24/P0000, 1960/13          | 360 🛗 No date                    | ☆ State Coroner's         | Office             | Order a paper copy                              | 0  |
|                 |                                                        |                                |                                  |                           |                    |                                                 |    |
| Ar              | nti Horse racing Petition                              | <u>, 1887 (1000+ signatu</u> i | r <u>es)</u>                     |                           |                    | View at Dandiga                                 | ×  |
| Th<br><u>19</u> | is record is part of a serie<br>70) (VPRS 16936/P0001) | es: Inward Corresponde<br>)    | <u>nce (circa 1855-1915); Ir</u> | ward Correspondece Fil    | <u>les (191)-?</u> | view at Bendigo                                 | 0  |
| چ<br>ا          | Open record 🔗 V                                        | PRS 16936/P0001, Anti          | i Horse racing Petition, 1       | 887 (1000+ signatures)    |                    |                                                 |    |
| No              | o date 🛛 🟦 Greater E                                   | Bendigo (City 1994-            | ct) 🤍 Bendigo                    |                           |                    |                                                 |    |

10. Once you have completed this step for each record, scroll to the bottom of the page and click 'Confirm order'.

() Please select an order option for the items you wish to add to your cart. Click "Confirm Order" to continue.

| 1960/1360 Kenneth Charles Ford: Inquest Given name : Kenneth Charles; Family nam         This record is part of a series: Inquest Deposition Files (VPRS 24/P0000)                                                                                                    | View at North MelbourneOrder a digital copyOrder a paper copyOrder a paper copy |
|----------------------------------------------------------------------------------------------------|---------------------------------------------------------------------------------|
| Anti Horse racing Petition, 1887 (1000+ signatures)         This record is part of a series: Inward Correspondence (circa 1855-1915); Inward Correspondece Files (1915-? 1970) (VPRS 16936/P0001)         Image: Comparison of the series of the series of the | X<br>View at Bendigo                                                            |
| Back to Search Results Remove All Sele                                                                                                    | ections Confirm Order                                                           |

11. You will be taken to the Order Cart page.

If the order list is correct, select 'Order now' on the right to complete the process. If you have a proxy viewing the records, you will need to select 'Yes' for this question.

| Order Cart                                                                |                                        |                           |         |
|---------------------------------------------------------------------------|----------------------------------------|---------------------------|---------|
|                                                                           |                                        |                           |         |
| Order details Delivery                                                    | Payment                                | Complete                  |         |
| Please review your order below and click 'Order Now                       | /' to continue                         |                           |         |
|                                                                           |                                        | Order summary             |         |
| Perords to be viewed at Pendigo Peading Poom                              | ×                                      | Reading room              | Free    |
| Neconds to be viewed at bendigo Reading Room                              |                                        | Paper copies              | \$ 0.00 |
| i when records will be available by clicking on the arrows on the left. T | here is no cost for viewing records in | Digital copies            | \$ 0.00 |
| the Reading Room. Records are available to view for a maximum of          | 5 business days.                       | Certified copy processing | \$ 0.00 |
| Anti Horse racing Petition, 1887 (1000+ signatures)                       | là ×                                   | Delivery cost             | \$ 0.00 |
| la anno al an uinninn an unus habalto                                     |                                        | Total                     | \$ 0.00 |
| You can nominate someone else to view the records you're ordering.        |                                        | *Includes GST             |         |
|                                                                           |                                        |                           |         |
| U Yes U No                                                                |                                        | Order now                 |         |
|                                                                           |                                        | Cancel order              |         |

12. You will be taken to the My Selections page. This page will provide you with confirmation of the date, time and location your records will be available. This process is now complete.

| Details Delivery                                                                                                    | Payr                                                                                                    | nent —                                               |                                                                   | Complet                             |
|----------------------------------------------------------------------------------------------------|----------------------------------------------------------------------------------------------------|------------------------------------------------------|-------------------------------------------------------------------|-------------------------------------|
| <b>9</b> your orders or make changes. Please check your inbox                                                                                                    | as a confirmation email                                                                                      | is on its way.                                       |                                                                   |                                     |
| words to be viewed at Pendige Peading Peem 2                                                                                                    | 0025 02 12 10:20                                                                                             |                                                      | Extended Price                                                    | \$ (                                |
| You can request 24 records at a time with a limit of 8 records per<br>when records will be available by clicking on the arrows on the                                                                                                    | 2025-02-12 10:30<br>er delivery. You can change<br>left. There is no cost for vie                            | e the order of<br>ewing records                      | Extended Price<br>GST Amount                                      | \$ (<br>\$ (                        |
| You can request 24 records at a time with a limit of 8 records per<br>when records will be available by clicking on the arrows on the<br>in the Reading Room. Records are available to view for a maxin                                                        | 2025-02-12 10:30<br>er delivery. You can change<br>left. There is no cost for vie<br>mum of 5 business days. | e the order of<br>ewing records                      | Extended Price<br>GST Amount<br>Paid by credit card               | \$ (<br>\$ (<br>\$ (                |
| You can request 24 records at a time with a limit of 8 records per<br>when records will be available by clicking on the arrows on the<br>in the Reading Room. Records are available to view for a maxin                                                        | 2025-02-12 10:30<br>er delivery. You can change<br>left. There is no cost for vie<br>mum of 5 business days. | e the order of<br>ewing records<br>Order #           | Extended Price<br>GST Amount<br>Paid by credit card               | \$ (<br>\$ (<br>\$ (                |
| You can request 24 records at a time with a limit of 8 records per<br>when records will be available by clicking on the arrows on the<br>in the Reading Room. Records are available to view for a maxin<br>Anti Horse racing Petition, 1887 (1000+ signatures) | 2025-02-12 10:30<br>er delivery. You can change<br>left. There is no cost for vie<br>mum of 5 business days. | e the order of<br>ewing records<br>Order #<br>335259 | Extended Price<br>GST Amount<br>Paid by credit card<br>Total paid | \$ (<br>\$ (<br>\$ (<br><b>\$</b> ( |

9

Logout

13. You will receive an email confirming the order details. Contact PROV if you do not receive a confirmation email after placing your order.

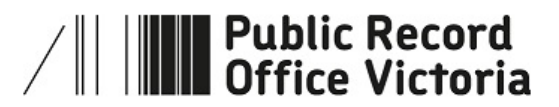

Dear

We are confirming we have received your request to access the following records:

| Order ID                                              | For                                               | Item                                                                                                    | Reading Room Time                             |
|-------------------------------------------------------|---------------------------------------------------|----------------------------------------------------------------------------------------------------|-----------------------------------------------|
| 335259                                                |                                                   | Series 16936 Consignment P0001 PID 7ED37B5B-F87D-11E9-AE98-450069FA9860<br>Anti Horse racing Petition, 1887 (1000+ signatures) | Bendigo 12/02/2025 10:30                      |
| We are retrievin                                      | g these records                                   | from storage to our Reading Room and will contact you once the record can be view                                              | ed or has been copied.                        |
| To view the prog                                      | gress of your ord                                 | ler, please log into your dashboard: <u>https://cart.cp.prov.vic.gov.au</u> .                                                  |                                               |
| If you have an u                                      | rgent and essen                                   | ntial deadline (e.g. a court date), please contact us with this order number, and we wi                                        | ll do our best to accommodate your timeframes |
| Before visiting o                                     | our Reading Roo                                   | ms, please check our opening times on our website: <u>https://prov.vic.gov.au/contact-</u>                                     | <u>us</u> .                                   |
| We try to answe                                       | er many commo                                     | n questions on our website: <u>https://prov.vic.gov.au/frequently-asked-questions</u> .                                        |                                               |
| But you can cor                                       | ntact us if you ha                                | ave other questions: <u>https://prov.altarama.com/reft100.aspx?key=Enquiry</u> .                                               |                                               |
| Please do not re                                      | eply to this auto                                 | matic email.                                                                                                    |                                               |
| Kind regards,                                         |                                                   |                                                                                                    |                                               |
| Access Service<br>Public Record C<br>Victorian Archiv | s Team<br>Office Victoria (F<br>res Centre l 99 S | PROV)<br>Shiel St l North Melbourne VIC 3051                                                                                   |                                               |
| nup.//www.pro                                         | v.vic.gov.au                                      |                                                                                                    |                                               |

## **REVIEW OR CANCEL YOUR ORDERS**

1. From the top right account listing, select 'My Dashboard' from the drop down options.

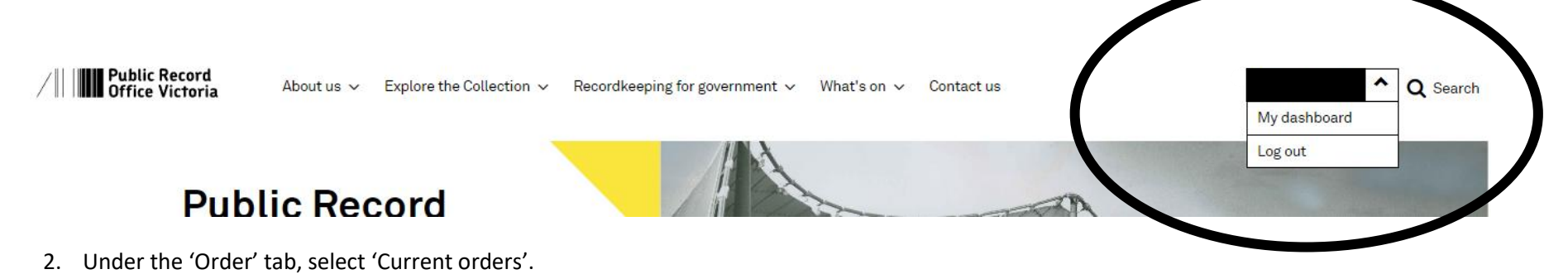

| /         8     | Public<br>Office | Record<br>Victoria |                              |                  |            |                 |        |            |       | ling       | ~ |
|-----------------|------------------|--------------------|------------------------------|------------------|------------|-----------------|--------|------------|-------|------------|---|
| About us        | Exploi<br>Collec | re the<br>ction    | Recordkeeping for government | In the community | What's on  | Koorie services | FAQ    | Contact us | Home  |            |   |
| My Dashboa      | ard              | Order 🗸            | Order history                | Downloads        | Notificati | ons My sele     | ctions | Direct ord | ers N | ly account |   |
|                 | C                | Current orde       | ers                          |                  |            |                 |        |            |       |            |   |
| Hello           | De               | Quotes             |                              |                  |            |                 |        |            |       |            |   |
| Tieno           | De               | Evaluations        |                              |                  |            |                 |        |            |       |            |   |
|                 |                  | Waitlist           |                              |                  |            |                 |        |            |       |            | n |
| <u>Notifica</u> | atio             | Offsite borrow     | wing                         |                  |            |                 |        |            |       |            |   |
|                 |                  | Refund             |                              |                  |            |                 |        |            |       |            |   |
|                 |                  | Unpaid             |                              |                  |            |                 |        |            |       |            |   |

3. This screen will list all your current (unissued) records.

To cancel an order, click 'Cancel' for the relevant record.

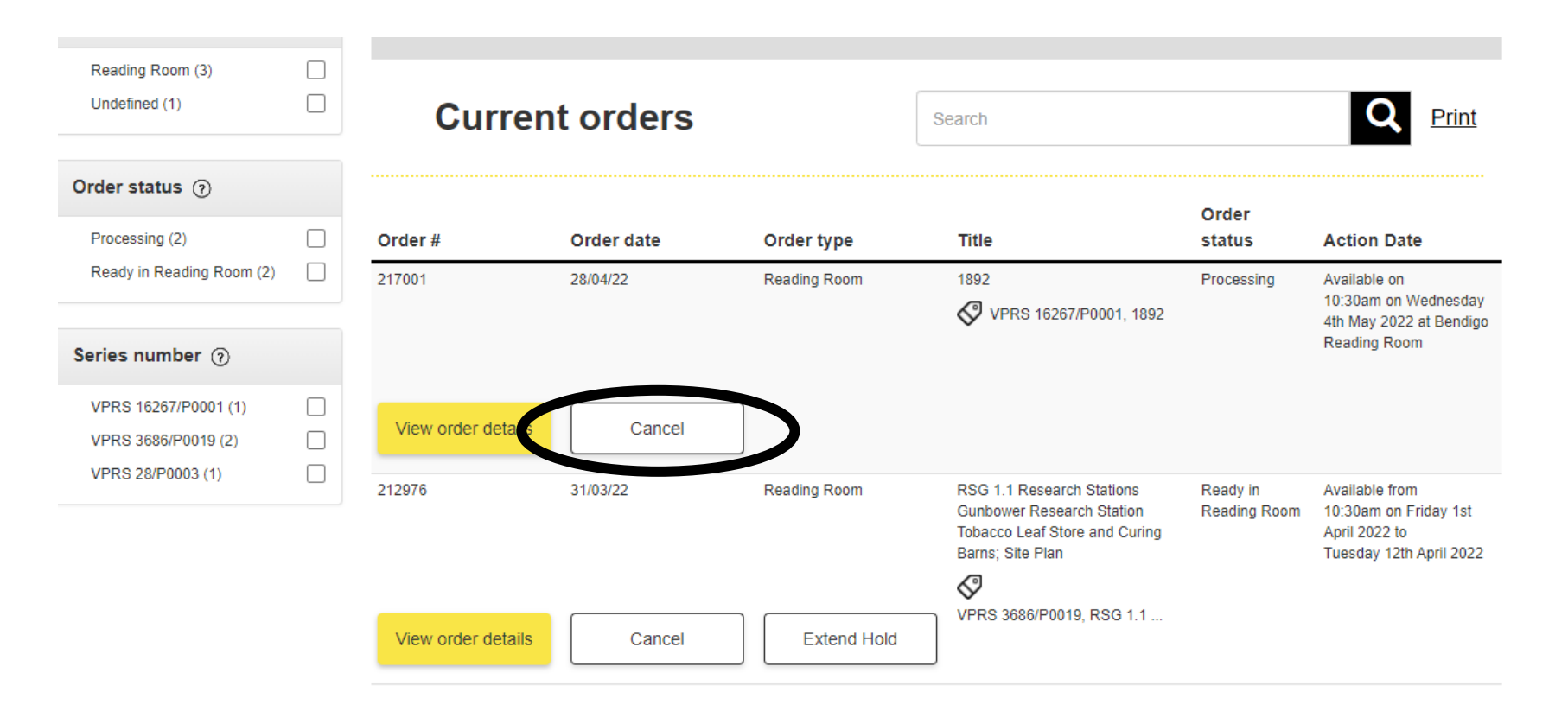

4. Click 'Yes, cancel order'. If you have clicked 'Cancel' by mistake or have changed your mind and still want to order the record, simply close the box by clicking on the cross at the top right of the window. Otherwise you will need to place the order again.

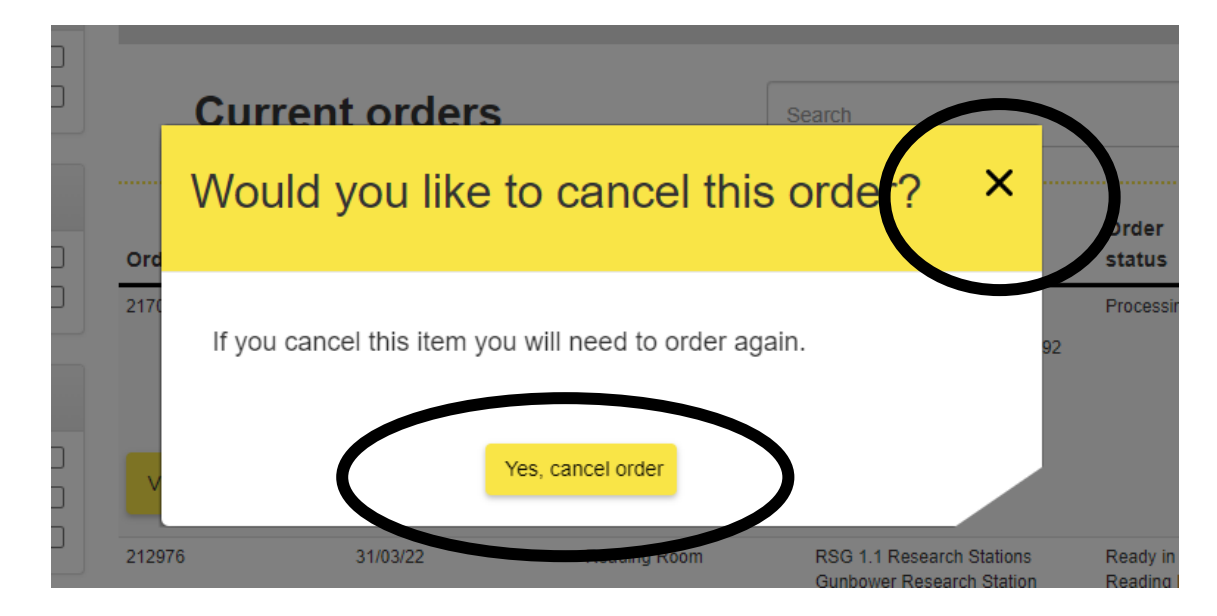

5. A window will appear confirming your cancellation. You will also receive an email confirming the cancellation.

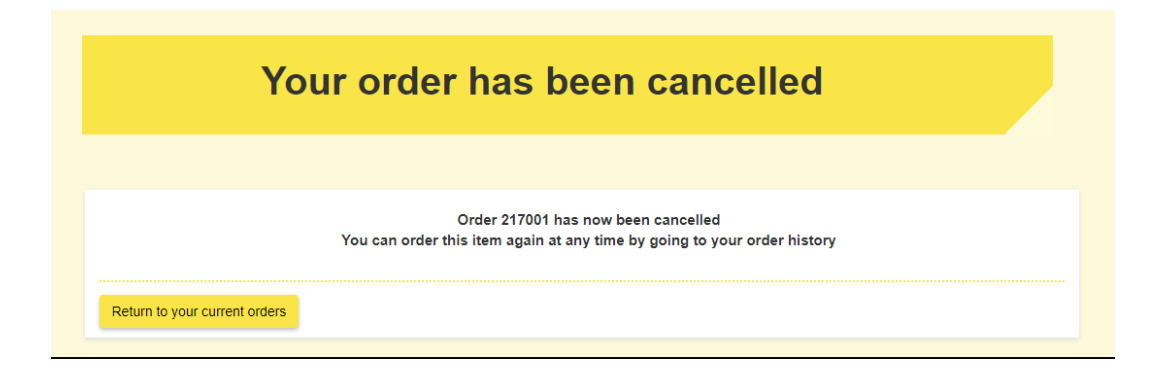

6. If for any reason you are unable to attend the Reading Room before the expiry date of the order (five working days from the date the record is made available to the Reading Room), you can have the record held over for up to a further five days by clicking 'Extend Hold'.

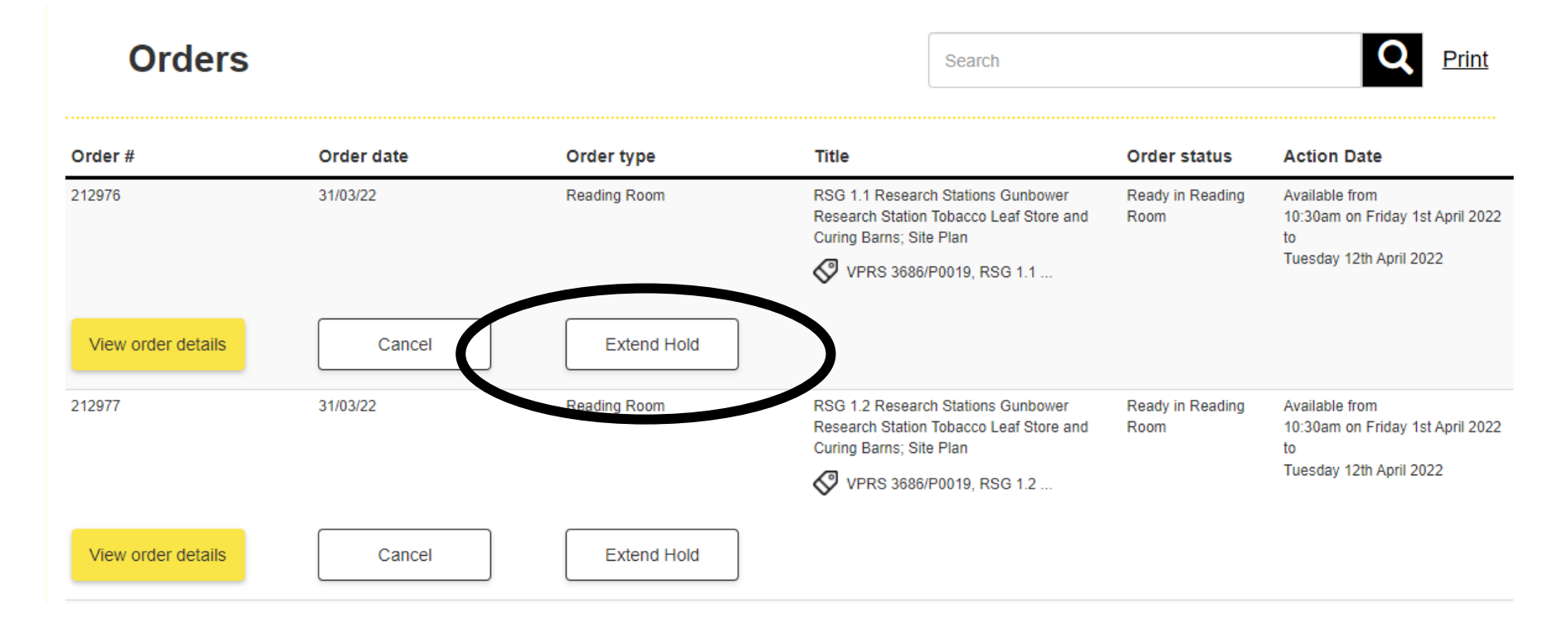

7. A confirmation window will appear – click 'Yes, extend hold' if you do want to extend the hold.

**IMPORTANT**: Despite the wording of the confirmation window, the hold will add ONLY the number of days which have already expired from the five day period.

For example – a record made available from June 1 will be returned after June 5. If you click 'Extend Hold' on the second, it will only extend to June 6, not add the full five days available to June 10. If you wish to extend the hold to June 10, wait until June 5 to exercise this option.

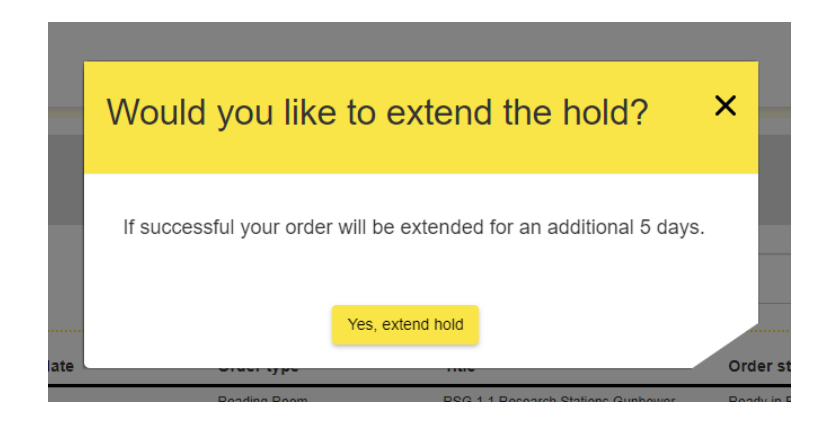

8. A further confirmation window will appear with the new expiry dates for your record.

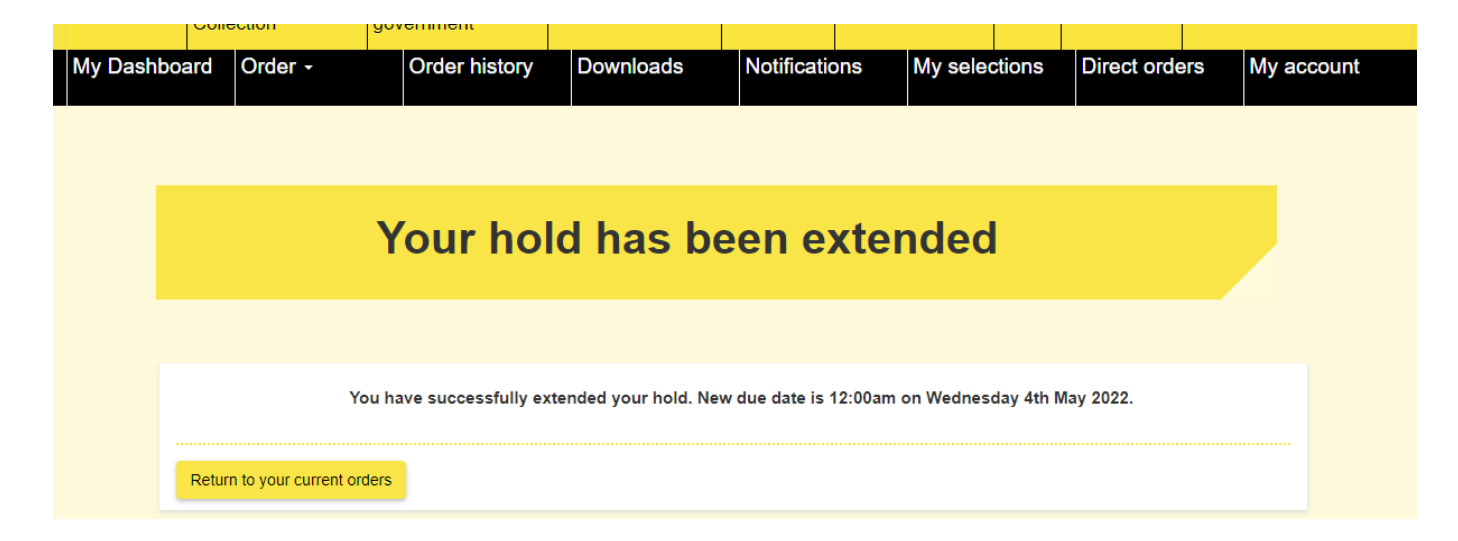

9. Only eight records can be ordered for any daily delivery, and a maximum of 24 records can be on order for any given patron at any given time. You can still add records to your selection for future ordering by simply following steps 1-7 for Basic Ordering (above). These will be recorded under the 'My Selections' tab in your Dashboard so you can easily order them in the future by initiating steps 8-12.

| My Dashboard Order -                | Order history                                                                | Downloads                          | Notificatior 3              | My selections | Direct orders                              | My account |
|-------------------------------------|------------------------------------------------------------------------------|------------------------------------|-----------------------------|---------------|--------------------------------------------|------------|
| Home > Search Result:               | s > My Selections > Cart                                                     |                                    |                             |               |                                            |            |
| My Sele                             | ections                                                                      |                                    |                             |               |                                            |            |
| i Please select a                   | an order option for the items you v                                          | vish to add to your carl           | t. Click "Confirm Order" to | continue.     |                                            |            |
| Waranga Parish<br>This record is pa | nes: B - G Waranga; North-West<br>rt of a series: <u>Valuation Registers</u> | ern Rural Division                 |                             | v             | iew at North Melbourne<br>end the original | ×<br>0     |
| Open record Office of the V         | VPRS 8040/P0001, Wa<br>/aluer-General ONorth                                 | ranga Parishes: B - G<br>Melbourne | 🛗 No date 🛛 🏛               | c             | order a digital copy<br>order a paper copy | 00         |
| <u>C29192 LAKE B</u>                | BULOKE COMMON; LAKE BULC                                                     | DKE                                |                             |               |                                            | ×          |
| This record is pa                   | rt of a series: <u>Crown Reserves C</u>                                      | prrespondence (VPRS                | <u>242/P0000)</u>           | v             | iew at North Melbourne<br>end the original | 000        |
| Open record                         | VPRS 242/P0000, C29                                                          | 92 🛗 No date                       |                             |               | order a digital copy<br>order a paper copy | 00         |